Page 1 of 17

## Changes done to Windows system after installing IBM MQ

https://www.ibm.com/support/pages/node/6600015

Date last updated: 19-Jun-2024

### Angel Rivera IBM MQ Support https://www.ibm.com/products/mq/support Find all the support you need for IBM MQ

+++ Objective

The objective of this tutorial is to highlight the changes to a Windows system after installing IBM MQ.

Refer to the following tutorial for the installation steps:

https://www.ibm.com/support/pages/node/6600017 Installing IBM MQ 9.3 in Windows

https://www.ibm.com/support/pages/node/7157973 Installing and uninstalling IBM MQ 9.4 in Windows

After the installation, you must restart Windows.

Then let's explore the changes:

+ Windows 10: The Start menu includes a section: IBM MQ
With 2 entries: IBM Key Management (Installation1)
Prepare IBM MQ Wizard (Installation1)

Starting with MQ 9.3, notice that in contrast to previous releases, there is no entry for the MQ Explorer in the Start menu under the folder for "IBM MQ"

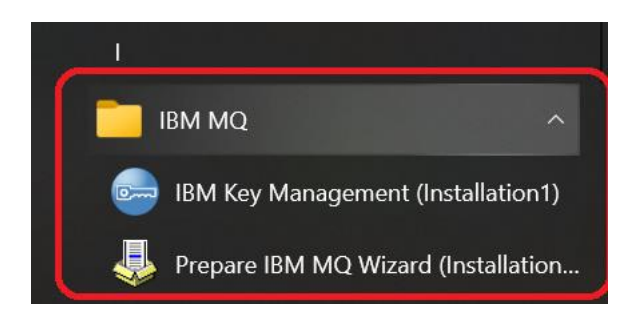

+ MQ Service

Let's take a look at the MQ Service.

Windows 10: Start button. Expand: Windows System And launch: Windows Administrative Tools

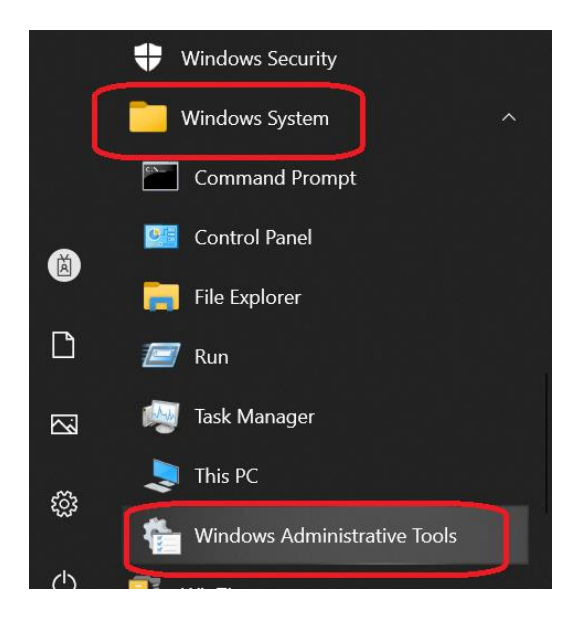

#### In Windows 11, you need to use Start / Windows Tools

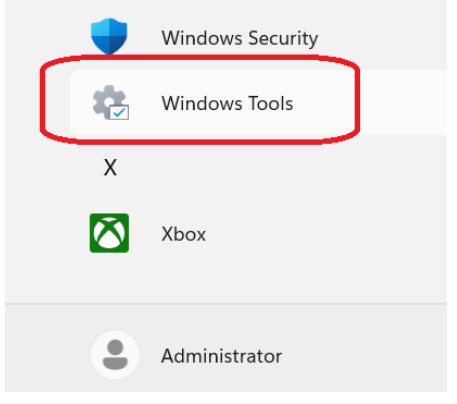

In Windows 10, A new window appears.

| File Home Share                                 | View                                          |               |
|-------------------------------------------------|-----------------------------------------------|---------------|
| $\leftarrow \rightarrow \ \cdot \ \uparrow$ 🕆 s | ystem > Administrative Tools V 🗸              |               |
| ~                                               | Name                                          | Date mo       |
| 📌 Quick access                                  |                                               |               |
| 📃 Desktop 🛛 🖈                                   | Component Services                            | 12/7/201      |
| - Downloads                                     | 🔧 Computer Management                         | 12/7/201      |
|                                                 | 🐞 Defragment and Optimize Drives              | 12/7/201      |
| 🛅 Documents 🖈                                   | 秒 Disk Cleanup                                | 12/7/201      |
| 🔚 Pictures 🛛 🖈                                  | 🗿 Event Viewer                                | 12/7/201      |
| 📙 contrasenas                                   | 🔝 iSCSI Initiator                             | 12/7/201      |
| MQ                                              | 🛺 Local Security Policy                       | 12/7/201      |
| techdocs                                        | 🛺 ODBC Data Sources (32-bit)                  | 12/7/201      |
|                                                 | 👦 ODBC Data Sources (64-bit)                  | 12/7/201      |
| lext-docs                                       | 🔊 Performance Monitor                         | 12/7/201      |
| OneDrive                                        | 📷 Recovery Drive                              | 12/7/201      |
|                                                 | 🍂 Registry Editor                             | 12/7/201      |
| SThis PC                                        | Resource Monitor                              | 12/7/201      |
| 🧊 3D Objects                                    | Services                                      | 12/7/201      |
| Desktop                                         | System (Starts, stops, and configures Windows | services. 201 |
| (F-2)                                           |                                               | 40.17.1004    |

## In Windows 11:

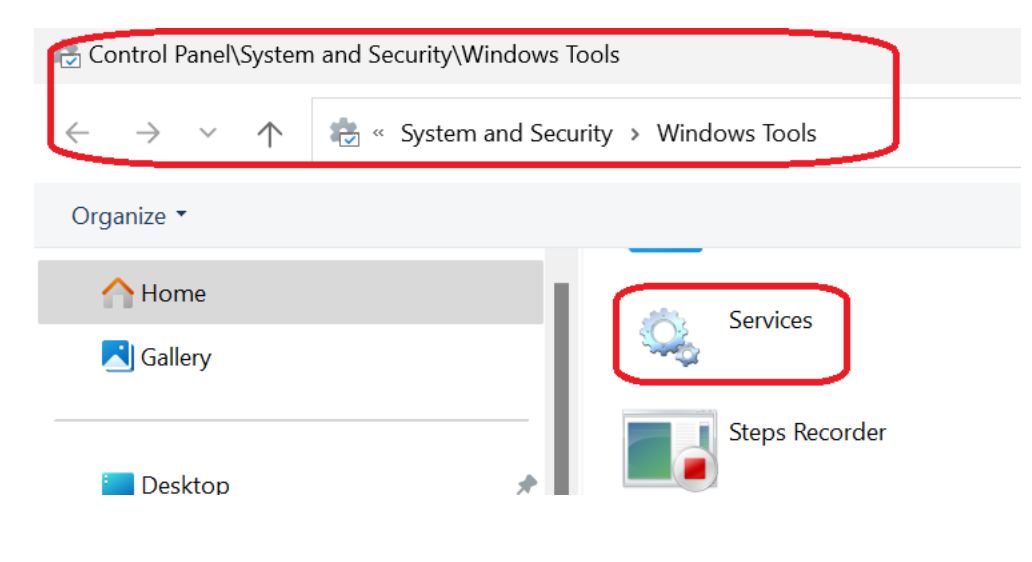

Launch "Services".

You will see the "Services" window. Scroll down to find: IBM MQ (Installation1)

| E Services       |                          |                                                                                         |         |               | - X           | - |  |
|------------------|--------------------------|-----------------------------------------------------------------------------------------|---------|---------------|---------------|---|--|
| File Action View | Help                     |                                                                                         |         |               |               |   |  |
| : 🔶 🏟 💼 🔯        | 2 🗟 🔽 🖬 🕨 🗉 🛙            | Þ                                                                                       |         |               |               |   |  |
| Services (Local) | Name                     | Description                                                                             | Status  | Startup Type  | Log On As     |   |  |
|                  | Q.                       | Activates and maintains the use of hot buttons on keyboards, remote controls, and o     | Running | Manual (Trigg | Local System  |   |  |
|                  | Q.                       | Provides an interface for the Hyper-V hypervisor to provide per-partition performanc    | Running | Manual (Trigg | Local System  |   |  |
| -                | Q.                       | Provides a mechanism to exchange data between the virtual machine and the operati       |         | Manual (Trigg | Local System  |   |  |
|                  | 0                        | Provides an interface for the Hyper-V host to interact with specific services running i |         | Manual (Trigg | Local System  |   |  |
|                  | Q.                       | Provides a mechanism to shut down the operating system of this virtual machine fro      |         | Manual (Trigg | Local System  |   |  |
|                  | Q.                       | Monitors the state of this virtual machine by reporting a heartbeat at regular interval |         | Manual (Trigg | Local System  |   |  |
|                  | Q.                       | Provides a mechanism to manage virtual machine with PowerShell via VM session wit       |         | Manual (Trigg | Local System  |   |  |
| r                | Q.                       | Provides a platform for communication between the virtual machine and the operati       |         | Manual (Trigg | Local System  |   |  |
|                  | Hyper-V Time Synchroniza | Synchronizes the system time of this virtual machine with the system time of the phy    |         | Manual (Trigg | Local Service |   |  |
| 2                | Hyper-V Volume Shadow C  | Coordinates the communications that are required to use Volume Shadow Copy Serv         |         | Manual (Trigg | Local System  |   |  |
| 1                | BM Command Line Trace    | Enables command line tracing for Personal Communications                                |         | Manual        | Local System  | _ |  |
|                  | IBM MQ (Installation1)   | Provides startup and administration services for IBM MQ installation 'Installation1'    | Running | Automatic     | .\MUSR_MQADMI | N |  |
|                  | DriveService             |                                                                                         | Running | Automatic (De | Local System  |   |  |

Notice the values:

Name:

IBM MQ (Installation1) Description: Provides startup and administration services for IBM MQ installation 'Installation1' Status: Running Startup Type: Automatic Lon On As: .\MUSR\_MQADMIN

## + MQ processes

Under the "Task Manager" select the tab "Services"

| Task Manager                                                                                                    |           |                                      |         | - 0            |  |  |  |  |
|----------------------------------------------------------------------------------------------------|-----------|--------------------------------------|---------|----------------|--|--|--|--|
| Processes Performance Ann hi                                                                                                    | story Sta | tun Users Details Services           |         |                |  |  |  |  |
| recesses renormance roppin                                                                                                    |           |                                      |         |                |  |  |  |  |
| Name                                                                                                    | PID       | Description                          | Status  | Group          |  |  |  |  |
| Service HCLAUTService                                                                                                    | 5664      | HCL Auto Update Service              | Running |                |  |  |  |  |
| Superior Contract Contract Con |           | HCL Notes Smart Upgrade Service      | Stopped |                |  |  |  |  |
| Shidserv                                                                                                    | 2324      | Human Interface Device Service       | Running | LocalSystemNe  |  |  |  |  |
| 🔍 HvHost                                                                                                    | 1524      | HV Host Service                      | Running | LocalSystemNe  |  |  |  |  |
| 🧠 vmickvpexchange                                                                                                    |           | Hyper-V Data Exchange Service        | Stopped | LocalSystemNe  |  |  |  |  |
| wnicguestinterface                                                                                                    |           | Hyper-V Guest Service Interface      | Stopped | LocalSystemNe  |  |  |  |  |
| 🔍 vmicshutdown                                                                                                    |           | Hyper-V Guest Shutdown Service       | Stopped | LocalSystemNe  |  |  |  |  |
| 🔍 vmicheartbeat                                                                                                    |           | Hyper-V Heartbeat Service            | Stopped | ICService      |  |  |  |  |
| 🧠 vmicvmsession                                                                                                    |           | Hyper-V PowerShell Direct Service    | Stopped | LocalSystemNe  |  |  |  |  |
| 🥰 vmicrdv                                                                                                    |           | Hyper-V Remote Desktop Virtualizati  | Stopped | ICService      |  |  |  |  |
| 🧠 vmictimesync                                                                                                    |           | Hyper-V Time Synchronization Service | Stopped | LocalServiceNe |  |  |  |  |
| 🥰 vmicvss                                                                                                    |           | Hyper-V Volume Shadow Copy Requ      | Stopped | LocalSystemNe  |  |  |  |  |
| 🔍 cstrcser                                                                                                    |           | IBM Command Line Trace               | Stopped |                |  |  |  |  |
| MQ_Installation1                                                                                                    | 6496      | IBM MQ (Installation1)               | Running |                |  |  |  |  |
| S IDriveService                                                                                                    | 15836     | IDriveService                        | Running |                |  |  |  |  |

Notice:

Name: MQ\_Installation1 PID 6496 Description: IBM MQ (Installation1) Status: Running

#### Page 6 of 17

Let's see what MQ programs are running after the installation (no MQ queue managers have been created yet):

| ₩ Task Manager<br><u>File O</u> ptions <u>V</u> iew              |       | $\frown$ |              |  |  |  |
|------------------------------------------------------------------|-------|----------|--------------|--|--|--|
| Processes Performance App history Startup User: Details Services |       |          |              |  |  |  |
| Name                                                             | PID   | Status   | User name    |  |  |  |
| 💷 acumbrellaagent.exe                                            | 3372  | Running  | SYSTEM       |  |  |  |
| amqmtbrn.exe                                                     | 16220 | Running  | 594079897    |  |  |  |
| amqpsrvn.exe                                                     | 6956  | Running  | MUSR_MQADMIN |  |  |  |
| 🍳 amqsvc.exe                                                     | 6496  | Running  | MUSR_MQADMIN |  |  |  |
| AnalyticsSrv.exe                                                 | 17316 | Kunning  | 594079897    |  |  |  |

Notice 3 programs that begin with these letters, which is a convention used by many of the MQ programs:

amq

Here are the details: amqmtbrn.exe => IBM MQ Alert Monitor Task Bar application (see next section) amqpsrvn.exe => IBM MQ Service amqsvc.exe => IBM MQ Service

### + MQ icon in Task Bar

In the lower right corner you can look at the icon for the IBM MQ Alert Monitor Task Bar application (amqmtbrn.exe):

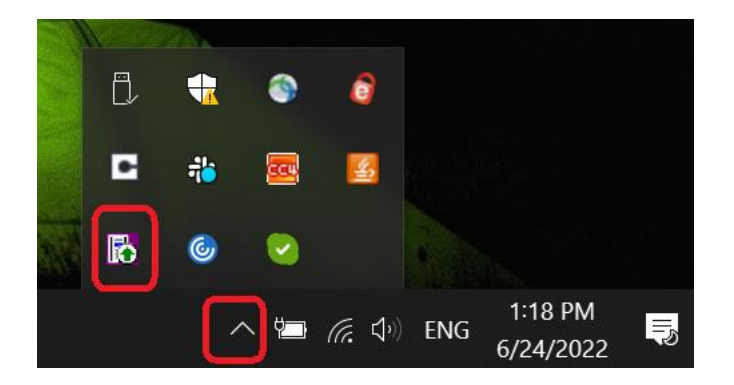

For more information on this icon, see: <u>https://www.ibm.com/support/pages/node/6599231</u> IBM MQ Alert Monitor task bar application in Windows (amqmtbrn.exe)

The context menu for this icon is shown below:

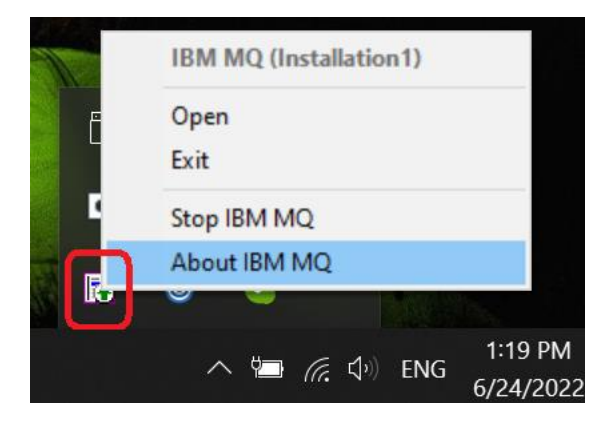

Page 8 of 17

+ What group and userid were created during the installation?

#### Group: mqm User: MUSR\_MQADMIN

In contrast with Unix (Linux, AIX - in which the same name "mqm" could be used for both the user name "mqm" and group name "mqm"), in Windows it is not possible to use the same name for both.

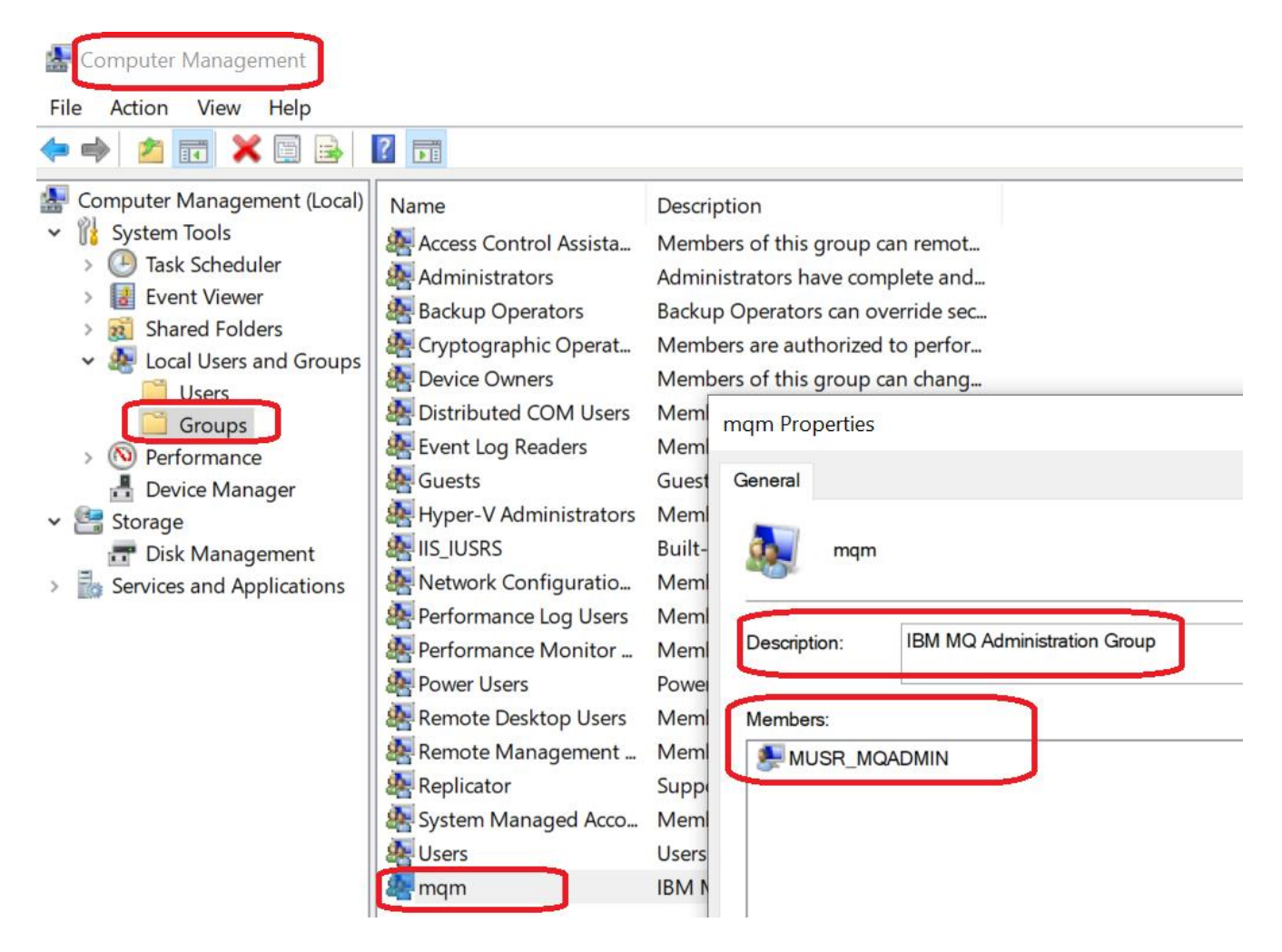

# Page 9 of 17

| Computer Management                                   |                      |              |                                     |
|-------------------------------------------------------|----------------------|--------------|-------------------------------------|
| <u>F</u> ile <u>A</u> ction <u>V</u> iew <u>H</u> elp |                      |              |                                     |
| 🗢 🔿 🖄 📰 😫                                             | ?                    |              |                                     |
| Computer Management (Local)                           | Name                 | Full Name    | Description                         |
| <ul> <li>W System Tools</li> </ul>                    | 🛃 Administrator      |              | Built-in account for administering  |
| > 🕑 Task Scheduler                                    | 🛃 DefaultAccount     |              | A user account managed by the sy    |
| > 🛃 Event Viewer                                      | defaultuser 100000   | New User     |                                     |
| > 22 Shared Folders                                   | Suoct                |              | Built in account for guest accors t |
| <ul> <li>Local Users and Groups</li> </ul>            | MUSR_MQADMIN         | MUSR_MQADMIN | IBM MQ Administrator                |
| Groups                                                | 2 WDAGUtilityAccount |              | A user account managed and used     |
| > N Performance                                       |                      |              |                                     |
|                                                       |                      |              |                                     |

#### Page 10 of 17

+ How to find out all the MQ entries in the Windows Registry:

- Using "wmic" to get more installation details:

#### C:\> wmic product where "(Name like '%MQ%') AND (not Name like '%bitSupport')" get Name, Version, InstallLocation

InstallLocationNameVersionC:\Program Files\IBM\MQ\IBM MQ (Installation1)9.4.0.0

- Using "reg.exe"

# C:\> reg.exe query "HKEY\_LOCAL\_MACHINE\SOFTWARE\Wow6432Node\IBM\WebSphere MQ\Installation" /s

HKEY LOCAL MACHINE\SOFTWARE\Wow6432Node\IBM\WebSphere MQ\Installation\Installation1 ProductCode REG SZ {7A4C1DB4-086E-11EF-B0F2-841EDA455A43} 
 PackageCode
 REG\_SZ
 {3BA336D2-0A3F-4039-84B9-B8A5A378F1FB}

 UpgradeCode
 REG\_SZ
 {8D1C5EA1-A4C5-4967-97FA-77FE6D4B5EA7}
 VRMF REG\_SZ 9.4.0.0 FilePath REG\_SZ C:\Program Files\IBM\MQ MQServerRelease REG\_DWORD MQServerVersion REG\_DWORD 0x4 0x9 Language REG\_SZ English LanguageCode REG SZ a Identifier REG SZ 1 Description REG SZ Name REG SZ Installation1 AllowUpgrade REG SZ 0 Package REG SZ Server ProductType REG SZ Server HKEY LOCAL MACHINE\SOFTWARE\Wow6432Node\IBM\WebSphere MQ\Installation\Installation1\Components Server REG SZ Installed REG SZ Installed AMS REG SZ Installed Local Clients\Windows NT Client JavaMsg REG SZ Installed MFT Agent REG SZ Installed MFT Logger REG SZ Installed MFT Service REG SZ Installed MFT Tools REG SZ Installed Development Toolkit REG SZ Installed XR Service REG SZ Installed AMQP REG SZ Installed Web REG\_SZ Installed JRE REG\_SZ Installed HKEY LOCAL MACHINE\SOFTWARE\Wow6432Node\IBM\WebSphere MQ\Installation\Installation1\Maintenance Applied Shipped REG SZ 0.0

#### Page 11 of 17

+ MQ Environment Variables set by the installation

- When you open a Command window, you will get the following by default:

C:\> set MQ MQ\_FILE\_PATH=C:\Program Files\IBM\MQ MQ\_JAVA\_DATA\_PATH=C:\ProgramData\IBM\MQ MQ\_JAVA\_INSTALL\_PATH=C:\Program Files\IBM\MQ\java MQ\_JAVA\_LIB\_PATH=C:\Program Files\IBM\MQ\java\lib64;C:\Program Files\IBM\MQ\java\lib MQ\_JRE\_PATH=C:\Program Files\IBM\MQ\java\jre

- You need to use "setmqenv" to setup the rest of the MQ environment variables

## C:\>"C:\Program Files\IBM\MQ\bin\setmqenv" -n Installation1

C:\> set MQ MQ\_DATA\_PATH=C:\ProgramData\IBM\MQ MQ\_ENV\_MODE=64 MQ\_FILE\_PATH=C:\Program Files\IBM\MQ MQ\_INSTALLATION\_NAME=Installation1 MQ\_INSTALLATION\_PATH=C:\Program Files\IBM\MQ MQ\_JAVA\_DATA\_PATH=C:\ProgramData\IBM\MQ MQ\_JAVA\_INSTALL\_PATH=C:\Program Files\IBM\MQ\java MQ\_JAVA\_LIB\_PATH=C:\Program Files\IBM\MQ\java\lib64 MQ\_JRE\_PATH=C:\Program Files\IBM\MQ\java\jre

# + "Program Files"

# C:\Program Files\IBM\MQ

| ← → ▼ ↑ 🖡 C:\Program Files\IBM\MQ                                                   |                                                                                       |                                                                                                    |                                                                         |                         |  |  |  |  |
|-------------------------------------------------------------------------------------|---------------------------------------------------------------------------------------|----------------------------------------------------------------------------------------------------|-------------------------------------------------------------------------|-------------------------|--|--|--|--|
| - Quick accord                                                                      | Name                                                                                  | Date modified                                                                                              | Туре                                                                    | Size                    |  |  |  |  |
| <ul> <li>Desktop</li> <li>Downloads</li> <li>Documents</li> <li>Pictures</li> </ul> | <ul> <li>amqp</li> <li>bin</li> <li>bin64</li> <li>conv</li> </ul>                    | 6/24/2022 12:35 PM<br>6/24/2022 12:36 PM<br>6/24/2022 12:35 PM<br>6/24/2022 12:35 PM                       | File folder<br>File folder<br>File folder<br>File folder                |                         |  |  |  |  |
| <ul> <li>contrasenas</li> <li>MQ</li> <li>techdocs</li> </ul>                       | <ul> <li>acc</li> <li>gskit8</li> <li>java</li> <li>Licenses</li> <li>maft</li> </ul> | 6/24/2022 12:35 PM<br>6/24/2022 12:35 PM<br>6/24/2022 12:35 PM<br>6/24/2022 12:35 PM<br>6/24/2022 12:35 PM | File folder<br>File folder<br>File folder<br>File folder<br>File folder |                         |  |  |  |  |
| <ul> <li>Iext-aocs</li> <li>OneDrive</li> <li>This PC</li> </ul>                    | <ul> <li>mqxr</li> <li>Readmes</li> <li>samp</li> </ul>                               | 6/24/2022 12:35 PM<br>6/24/2022 12:35 PM<br>6/24/2022 12:35 PM<br>6/24/2022 12:35 PM                       | File folder<br>File folder<br>File folder                               |                         |  |  |  |  |
| <ul> <li>3D Objects</li> <li>Desktop</li> <li>Documents</li> </ul>                  | <ul> <li>swidtag</li> <li>tools</li> <li>uninst</li> <li>web</li> </ul>               | 6/24/2022 12:36 PM<br>6/24/2022 12:35 PM<br>6/24/2022 12:35 PM<br>6/24/2022 12:35 PM                       | File folder<br>File folder<br>File folder<br>File folder                |                         |  |  |  |  |
| <ul> <li>Downloads</li> <li>Music</li> <li>Pictures</li> <li>Videos</li> </ul>      | <ul> <li>zips</li> <li>instinfo.tsk</li> <li>isa.xml</li> <li>mqpatch.dat</li> </ul>  | 6/24/2022 12:35 PM<br>6/6/2022 1:00 AM<br>6/6/2022 1:00 AM<br>6/6/2022 1:00 AM                             | File folder<br>TSK File<br>XML Document<br>DAT File                     | 15 KB<br>102 KB<br>0 KB |  |  |  |  |

## + ProgramData

## C:\ProgramData\IBM\MQ

| Outiels access | Name           | Date modified       | Туре                   | Size |
|----------------|----------------|---------------------|------------------------|------|
|                | 🔎 config       | 6/24/2022 12:36 PM  | File folder            |      |
|                | conv           | 6/24/2022 12:36 PM  | File folder            |      |
| Downloads      | errors         | 6/24/2022 12:36 PM  | File folder            |      |
| Documents      | 🖈 📙 exits      | 6/24/2022 12:36 PM  | File folder            |      |
| Pictures       | * exits64      | 6/24/2022 12:36 PM  | File folder            |      |
| contrasenas    | 📜 log          | 6/23/2022 1:50 PM   | File folder            |      |
| MQ             | 📜 mqft         | 6/24/2022 12:36 PM  | File folder            |      |
| techdocs       | 📜 qmgrs        | 6/24/2022 11:45 AM  | File folder            |      |
| Text-docs      | 📜 shared       | 6/24/2022 12:36 PM  | File folder            |      |
|                | 📜 sockets      | 6/24/2022 12:36 PM  | File folder            |      |
| OneDrive       | 📜 trace        | 6/24/2022 12:36 PM  | File folder            |      |
| This PC        | 📜 web          | 6/5/2022 11:27 AM   | File folder            |      |
| 3D Objects     | amqmjpse.txt   | 6/24/2022 12:44 PM  | Text Document          | 6 K  |
|                | 🛐 mqclient.ini | 6/24/2022 12:36 PM  | Configuration settings | 2 K  |
|                | 🛐 mqs.ini      | 6/24/2022 12:36 PM  | Configuration settings | 3 K  |
| Documents      | service.env    | 10/27/2021 12:00 AM | FNV File               | 2 К  |

## Page 14 of 17

## + The 'Programs and Features' in the Windows Control Center will show an entry:

# Name: IBM MQ (Installation1)

| ā                                                | Programs and Features                                                                                                    |                         |           |         |                          |              |          | —          |   |
|--------------------------------------------------|----------------------------------------------------------------------------------------------------|-------------------------|-----------|---------|--------------------------|--------------|----------|------------|---|
| ~                                                | ightarrow $ ightarrow$ $ ightarrow$ $ ig$ | Programs and Features   | ~         | Ū       | Search Programs and      | l Features   |          |            |   |
| Control Panel Home Uninstall or change a program |                                                                                                    |                         |           |         |                          |              |          |            |   |
|                                                  | View installed updates                                                                                                    | To uninstall a program, | select it | from th | e list and then click Ur | ninstall, Cl | hange, o | or Repair. |   |
| •                                                | Turn Windows features on or                                                                                                    |                         |           |         |                          |              |          |            |   |
|                                                  | off                                                                                                    | Organize 🔻              |           |         |                          |              |          |            | • |
|                                                  |                                                                                                    | vame                    | Publ      | isher   | Installed On             | Size         |          | Version    |   |
|                                                  |                                                                                                    | BIBM MQ (Installation1) | IBM       |         | 6/24/2022                | 2            | 2.06 GB  | 9.3.0.0    |   |

Page 15 of 17

+++ If MQ Explorer is installed

Starting with MQ 9.3, the MQ Explorer needs to be installed separately. <u>https://www.ibm.com/support/pages/node/6598657</u> Installing Standalone MQ Explorer 9.3 in Windows and Linux

After installing the MQ Explorer you need to reboot.

After the reboot you can notice the following:

- Windows 10: Entry in the Start menu:

Folder: IBM MQ Explorer V9.4 Item: IBM MQ Explorer

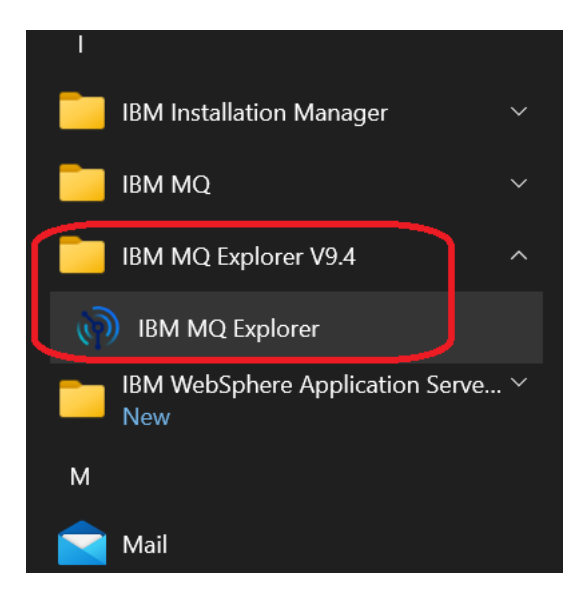

- In Windows 11, there is no folder for MQ Explorer in the Start menu, just the item: IBM MQ Explorer

| 0   | Google Chrome          |   |
|-----|------------------------|---|
| I   |                        |   |
| (P) | IBM MQ Explorer<br>New | ] |
| М   |                        |   |
|     | Mail                   |   |

#### The folder for the MQ Explorer files is: C:\Program Files\IBM\MQ Explorer

| 📜   🛃 📜 🗢   IBM                                                                |                                              |                    |             |
|--------------------------------------------------------------------------------|----------------------------------------------|--------------------|-------------|
| File Home Share                                                                | View                                         |                    |             |
| $\leftarrow$ $\rightarrow$ $\checkmark$ $\uparrow$ ] $\blacktriangleright$ Thi | is PC > Windows (C:) > Program Files > IBM > | ~                  | <b>ບ</b>    |
| techdocs ^                                                                     | Name                                         | Date modified      | Туре        |
| Text-docs                                                                      | MQ                                           | 6/24/2022 12:35 PM | File folder |
| len OneDrive                                                                   | MQ Explorer                                  | 6/24/2022 3:21 PM  | File folder |

++ The 'Programs and Features' in the Windows Control Center will show an entry:

Name: IBM MQ Explorer V9.4 Version: 9.4.0.0

| T Programs and Features                                            |                                                    |                                     |                     |           |           |           |  |
|--------------------------------------------------------------------|----------------------------------------------------|-------------------------------------|---------------------|-----------|-----------|-----------|--|
| $\leftrightarrow \rightarrow \checkmark \uparrow \Box \diamond cc$ | ↑ Control Panel → Programs → Programs and Features |                                     |                     |           |           |           |  |
| Control Panel Home<br>View installed updates                       | Uninstall or change<br>To uninstall a program, se  | e a program<br>elect it from the li | st and then click U | ninstall, | Change, o | r Repair. |  |
| Turn Windows features on or<br>off                                 | Organize   Uninstall/Cha                           | nge                                 |                     |           |           | ≡         |  |
|                                                                    | Name                                               | Publisher                           | Installed On        | Size      |           | Version   |  |
|                                                                    | IBM MO (Installation1)                             | IRM                                 | 6/18/2024           |           | 2 01 GR   | 9400      |  |
|                                                                    | IBM MQ Explorer V9.4                               | IBM                                 | 6/18/2024           |           | 470 MB    | 9.4.0.0   |  |
|                                                                    | IBM Personal Communic                              | IRIM                                | 6/1/2022            |           | 392 MB    | 14.0.4.0  |  |

++ Registry entries

The installation of the Standalone MQ Explorer provides its own set of entries in the Windows Registry.

- Using command line "reg.exe"

Open a command prompt as an Administrator:

# C:\> reg.exe query "HKEY\_LOCAL\_MACHINE\SOFTWARE\WOW6432Node\IBM\WebSphere MQ Explorer\CurrentVersion" /s

HKEY\_LOCAL\_MACHINE\SOFTWARE\WOW6432Node\IBM\WebSphere MQ Explorer\CurrentVersion VRMF REG\_SZ 9.4.0.0 InstallDir REG\_SZ C:\Program Files\IBM\MQ Explorer

+++ end